## LMS Moodle – založení kurzu k předmětu či rozvrhové akci v IS/STAG

Kurz si můžete založit k předmětu, který vyučujete (garant, přednášející, cvičící apod.). V zásadě se jedná o předměty, které najdete v sekci *Moje výuka -> Rozvrh a předměty* v IS/STAG.

| Univerzita<br>Pardubice | Portál                          | IS/ST.                   | AG                          |                     |         |        |          |         | Přił    | nlášený uživ<br><mark>Admin</mark> | atel: MIK<br>istrace p | 03037<br>ortálu e | Odhlás<br>→ Přepno | it English<br>out uživatele |
|-------------------------|---------------------------------|--------------------------|-----------------------------|---------------------|---------|--------|----------|---------|---------|------------------------------------|------------------------|-------------------|--------------------|-----------------------------|
|                         | Vítejte Mo                      | oje výuka                | Moje studium Pr             | rohlížení IS        | /STAG   | Kval   | ita výuk | y Uc    | hazeč   | Adminis                            | trace                  |                   |                    |                             |
| Rozvrh a předměty       | Informace o u                   | ıživateli a je           | eho rolích v IS/STAG        | _                   |         |        |          |         |         |                                    |                        |                   |                    | / ?                         |
| Vypisování termínů      | (()) Ing.                       | Miroslav Kob             | lížek , Role / uživatel Vyu | ičující: KHVFR: MII | (03037  |        |          | ~       |         |                                    |                        |                   |                    |                             |
| Zadávání známek         | -                               |                          |                             |                     |         |        |          |         |         |                                    |                        |                   |                    |                             |
| Hromadný e-mail         | Předměty učit<br>Rok varianty 2 | ele (S004)<br>020/2021 ~ | Semestr LS V                | Zobrazit            | -       | -      | -        | -       | -       | -                                  | -                      | -                 | -                  | 2                           |
| Semestrální práce       | Zkratka                         | Název     √              | kliknutím získáte zk. k     | atalog Rok vai      | . Výuka | Garant | Předná   | Cvičící | Vede    | Studentů                           | Export                 | Regist.           | Výskyty            |                             |
| Studijní materiály      | KHVER/TEST                      | Předmět                  | k testování 🖗               | 2020/21             | LS      |        | sejici   |         | seminar | 0/0                                | CSVI                   |                   | vyuky              | 0                           |
| Dokumenty pro studenty  | KHVFR/TEST2                     | Předmět                  | k testování 2 🖉             | 2020/21             | LS      | 1      | ~        |         |         | 0/0                                | CSV 🗳                  | PDF               |                    | 0                           |
| E-learningové systémy   | KHVFR/TEST                      | Předmět                  | k testování 3 🖉             | 2020/21             | LS      | ~      | ~        |         |         | 0/0                                | CSV 📽                  | PDF 📽             |                    | 0                           |
| Přehled školitele       | KHVFR/TEST4                     | Předmět                  | <u>k testování 444</u> 🖗    | 2020/21             | LS      | 1      | ~        |         |         | 0/0                                | <u>CSV</u> ⊯           | <u>PDF</u> ⊯      |                    |                             |
| Program předmětu        | Prohlížení (SO                  | 125)                     |                             |                     |         |        |          |         |         |                                    |                        |                   |                    | /?                          |

Pro založení kurzu stačí kliknout na zelenou ikonu <sup>(O)</sup> (vpravo v části Aktivity), případně v hlavním menu *Moje výuka -> E-learningové systémy*.

|                        | Vítejte    | Moje výuka           | Moje studium                                                                                                    | Prohlížení                                                                                                    | IS/STAG               | Kvalita výuky   | Uchazeč |
|------------------------|------------|----------------------|----------------------------------------------------------------------------------------------------|----------------------------------------------------------------------------------------------------|-----------------------|-----------------|---------|
| Rozvrh a předměty      | Informac   | e o uživateli a j    | eho rolích v IS/STA                                                                                                    | G                                                                                                    |                       |                 |         |
| Vypisování termínů     | ഹം         | Ing. Miroslav Kob    | olížek , Role / uživatel                                                                                                    | Vyučující: KHVFR                                                                                                    | : MIKO3037            |                 |         |
| Zadávání známek        |            |                      |                                                                                                    | ,                                                                                                    |                       |                 |         |
| Hromadný e-mail        | E-learnin  | gové systémy (S      | S064)                                                                                                    |                                                                                                    | _                     | _               | _       |
| Semestrální práce      | The second |                      | Nor We<br>With State of State<br>With State of State<br>State of State of State<br>State of State of State<br>State of State of State<br>State of State of State<br>State of State of State<br>State of State of State<br>State of State of State<br>State of State of State<br>State of State of State<br>State of State of State<br>State of State of State<br>State of State of State<br>State of State of State of State<br>State of State of State of State<br>State of State of State of State<br>State of State of State of State of State<br>State of State of State of State of State<br>State of State of State of State of State of State<br>State of State of State of State of State of State of State<br>State of State of State of State of State of State of State<br>State of State of State o | For the<br>The Sector and<br>The Sector and<br>The S |                       |                 |         |
| Studijní materiály     |            | 1                    |                                                                                                    | •                                                                                                    | jící: KHVFR: MIKO3037 |                 |         |
| Dokumenty pro studenty | Skupin     | ıy/kurzy Přen        | ios výsledků kurzu                                                                                                    | Nová skupina/                                                                                                    | kurz                  |                 |         |
| E-learningové systémy  | 1 Vyber    | rte, zda chcete přis | stoupit k existujícím sku                                                                                                    | pinám/kurzům neb                                                                                                    | o vytvořit novo       | u skupinu/kurz. |         |
| Přehled školitele      |            |                      |                                                                                                    |                                                                                                    |                       |                 |         |

Zde klikněte na ikonu s popisem Nová skupina/kurz.

V tomto okamžiku si můžete vybrat, zda chcete založit kurz k <mark>Předmětu</mark> (přednastavená varianta), nebo k Rozvrhové akci (RA). Vazbu na rozvrhovou akci je dobré zvolit v případě, že předmět vyučuje více vyučujících a vy chcete mít v kurzu pouze studenty z vaší RA.

Dále je potřeba vybrat požadovaný akademický rok (aktuální by měl být vybrán) a zvolit e-learningový systém MOODLE.

| Informace o uživateli a jeho rolích v IS/STAG                          | Informace o uživateli a jeho rolích v IS/STAG                                                                          |
|------------------------------------------------------------------------|----------------------------------------------------------------------------------------------------|
| ( Ing. Miroslav Koblížek , Role / uživatel Vyučující: KHVFR: MIKO3     | ( Role / uživatel                                                                                                    |
| E-learningové systémy (S064)                                           | E-learningové systémy (S064)                                                                                           |
| Skupiny/kurzy Přenos výsledků kurzu Nová skupina/kurz                  | Skupiny/kurzy Přenos výsledků kurzu                                                                                    |
| Předměty Rozyrhové akce                                                | <u>Předměty</u> Rozvrhové akce                                                                                         |
| Vvhledávání probíhá pouze v rámci předmětů, ke kterým iste v daném ak. | Vyhledávání probíhá pouze v rámci předmětů, ke kterým jste v daném ak.                                                 |
| Rok 2020/2021 V Hiedat                                                 | Rok     2020/2021 ~     Semestr     Zimní semestr     Zkratka předmětu       Den     V     Typ     Budova     Místnost |
| Výběr systému                                                          | Výběr systému                                                                                                    |
| Zvolte e-learningový systém 🗸                                          |                                                                                                    |
| Zvolte e-learningový systém                                            |                                                                                                    |
|                                                                        |                                                                                                    |
| MS Teams                                                               | MS Teams                                                                                                    |

Poté by se měl zobrazit seznam předmětů, případně rozvrhových akcí, pro které je možné vytvořit kurz.

|                        | Vítejte Moje výuka Moje                                                                                                    | studium Prohlížení              | IS/STAG I                   | Kvalita výuky | Uchazeč |
|------------------------|----------------------------------------------------------------------------------------------------|---------------------------------|-----------------------------|---------------|---------|
| Rozvrh a předměty      | Informace o uživateli a jeho rolíc                                                                                                    | h v IS/STAG                     |                             |               |         |
| Vypisování termínů     | (()) Ing. Miroslav Koblížek , R                                                                                                    | ole / uživatel Vyučující: KHVFR | : MIKO3037                  |               |         |
| Zadávání známek        |                                                                                                    | ,                               |                             |               |         |
| Hromadný e-mail        | E-learningové systémy (S064)                                                                                                    |                                 |                             | _             | _       |
| Semestrální práce      | Nor May<br>Ministry Control of Control of Cont | No. 40                          |                             |               |         |
| Studijní materiály     |                                                                                                    |                                 |                             |               |         |
| Dokumenty pro studenty | Skupiny/kurzy Přenos výsle                                                                                                    | dků kurzu Nová skupina,         | kurz                        |               |         |
| E-learningové systémy  | Předměty <u>Rozvrhové akce</u>                                                                                                    | :                               |                             |               |         |
| Přehled školitele      | vyniedavani probina použe v ramo                                                                                                    | u preumetu, ke kterym jste V da | anem ak, roce prira         | 12011.        |         |
| Program předmětu       | Rok 2020/2021 V Hledat                                                                                                    |                                 |                             |               |         |
| Požadavky na rozvrh    | Výběr systému                                                                                                    |                                 |                             |               |         |
| Garant oboru           | m MOODLE ~                                                                                                    |                                 |                             |               |         |
| Témata VŠKP            |                                                                                                    |                                 |                             |               |         |
| Hodnocení VŠKP         | Výběr předmětů                                                                                                    |                                 |                             |               |         |
| Praxe                  | Vybrat vše Předmět                                                                                                    | Vytvořit skupiny/kurzy          | / z předchozích ver         | zí            |         |
| Kvalita výuky          | Zkratka Název                                                                                                    | Vytvořit ze skuj                | piny/kurzu                  |               |         |
| Vyjádření k anketě     | KHVFR/TEST Predmet k testovan                                                                                                    | í 2 🗖                           |                             |               |         |
| Učitelé předmětu       | KHVFR/TEST3 Předmět k testován                                                                                                    | í 3 🔽 předchozí verze (pok      | <mark>ud existuje)</mark> 🗸 |               |         |
| Výjezdy                | KHVFR/TEST4 Předmět k testování                                                                                                    | í 444 🗌                         |                             |               |         |
| Automatické zprávy     | Specifikace parametrů vytvářený                                                                                                    | ch skupin/kurzů                 |                             |               |         |
| Změna hesla            | Semestr Vše v<br>Forma Vše v<br>Založit skupiny/J                                                                                                    | kurzy pro vybrané předměl       | ty                          |               |         |

Zde vyberte předměty, ke kterým si přejete založit kurz v LMS Moodle (označte v prvním sloupci).

Pro každý vybraný předmět či RA se založí samostatný kurz. Pokud chcete mít v jednom kurzu sloučeno více předmětů, nebo více rozvrhových akcí, je to možné. Tento požadavek v tuto chvíli nelze realizovat přímo v této aplikaci. V takovém případě si založte jeden kurz (pro předmět či RA) a napište email s požadavkem na napojení dalších předmětů či RA na adresu moodle@upce.cz

Kliknutím na zatržítko vpravo od názvu předmětu (RA) můžete nechat automaticky naplnit kurz obsahem předchozí verze – pokud existuje (z dřívějších let). Toto funguje pouze za předpokladu, že v minulých letech existoval kurz ke stejnému předmětu a byl také napojen na IS/STAG.

V případě předmětů můžete omezit, aby kurz byl spojen s předmětem pouze v konkrétním semestru. Toto může být užitečné v případě, že předmět je vyučován jak v letním tak v zimním semestru a vy nechcete mít v jednom kurzu studenty z obou semestrů.

Podobně je možné kurz omezit pro studenty prezenční či kombinované formy studia (pokud by měli zapsaný stejný předmět).

Nakonec už stačí stisknout tlačítko Založit skupiny/kurzy pro vybrané předměty (rozvrhové akce) pro samotné založení. Kurzy jsou většinou založeny okamžitě, maximálně do pár minut.

| E lagaria anti anti (CO(A)               |                                                                                                    |
|------------------------------------------|----------------------------------------------------------------------------------------------------|
| E-learningove systemy (5064)             |                                                                                                    |
| Pozadavek na zalozeni skupiny/kurzu v sy | /stemu MOODLE pro predmet KHVFR/TEST2 uspesne odesian.                                                                                                    |
| Požadavek na založení skupiny/kurzu v sy | stému MOODLE pro předmět KHVFR/TEST3 úspěšně odeslán.                                                                                                    |
|                                          |                                                                                                    |
|                                          | None Participation and Participation and Partici |
|                                          | A                                                                                                    |
| Skupiny/kurzy Přenos výsl                |                                                                                                    |
| Poi                                      | źadavek na založení skupiny/kurzu byl odeslán 🛛 🗶 📃                                                                                                    |
| Předměty <u>Rozvrhové akce</u>           |                                                                                                    |
| Vytedávání probíhá pouze v rán           | i Pro zijstění, zda se skupina/kurz již wtvořila, prosím                                                                                                    |
| p l page (page )                         | načtěte stránku nebo stiskněte tlačítko Hledat.                                                                                                    |
| Rok 2020/2021 V Hiedat                   |                                                                                                    |
|                                          |                                                                                                    |
| Výběr systému                            | OK                                                                                                    |
|                                          |                                                                                                    |
|                                          |                                                                                                    |
| Výběr předmětů                           |                                                                                                    |
| vyber predmetu                           |                                                                                                    |
| Vybrat vše                               | Vytvořit skupiny/kurzy z předchozích verzí                                                                                                    |
| Předmět                                  | Vytvořit ze skupiny/kurzu                                                                                                    |
| Zkratka Název                            | .,                                                                                                    |
| KHVFR/TEST Predmet k testování           |                                                                                                    |
| 🔲 🍈 KHVFR/TEST2 Předmět k testování 2    |                                                                                                    |
| 🔲 🍈 KHVFR/TEST3 Předmět k testování 3    |                                                                                                    |
| KHVFR/TEST4 Předmět k testování 4        | 44                                                                                                    |

Pokud založení proběhlo bez problémů, měla by se u příslušných předmětů objevit oranžová ikona <sup>(1)</sup>, která značí že k danému předmětu existuje kurz v LMS Moodle a po najetí myši zobrazí okno s odkazem na příslušný kurz.

| Výbě | ér předmětů                                              |                                                                                     |                                              |
|------|----------------------------------------------------------|-------------------------------------------------------------------------------------|----------------------------------------------|
|      | Vybrat vše                                               |                                                                                     | 🗌 Vytvořit skupiny/kurzy z předchozích verzí |
|      | Př                                                       | edmět                                                                               | Veter it as also invelopered                 |
|      | Zkratka                                                  | Název                                                                               | vytvorit ze skupiny/kurzu                    |
|      | KHVFR/TEST                                               | Předmět k testování                                                                 |                                              |
|      | KHVFR/TEST2                                              | Předmět k testování 2                                                               |                                              |
|      | KHVFR/TEST3                                              | Předmět k testování 3                                                               |                                              |
| Spec | Pro tento pře<br>skupiny/kurzy<br>KHVFR/TES<br>2020/2021 | dmět již existují vytvořer<br>/:<br><u>T3 (2020) Kód: KHVFR</u><br>) <mark>©</mark> | né následující<br><u>(/TEST3 (LS,</u>        |

Stejné ikony se pak zobrazí i vyučujícímu v sekci *Moje výuka -> Rozvrh a předměty* a obdobně studentům, kteří mají předmět zapsaný, v sekci *Moje studium -> Průběh studia.* 

|                        | Vitejte                    | Moje výuka        | Moje studium Prohlí               | žení IS    | /STAG | Kval     | ita výuk | y Uo     | chazeč  | Adminis  | trace  |         |         |        |       |
|------------------------|----------------------------|-------------------|-----------------------------------|------------|-------|----------|----------|----------|---------|----------|--------|---------|---------|--------|-------|
| Rozvrh a předměty      | Informace of               | o uživateli a je  | ho rolích v IS/STAG               | -          | -     | -        | -        |          | -       | -        | -      | -       | -       |        |       |
| Vypisování termínů     | (())) Ir                   | ng. Miroslav Kob  | ížek , Role / uživatel Vyučující: | KHVFR: MIK | 03037 |          |          | ~        |         |          |        |         |         |        |       |
| Zadávání známek        |                            |                   | ,                                 |            | _     | _        | _        |          |         |          |        |         |         |        |       |
| Hromadný e-mail        | Předměty u<br>Rok varianty | čitele (S004)     | Semestr I.S. Y Zohra              |            | -     | -        | -        | -        |         |          |        | -       |         | -      |       |
| Semestrální práce      |                            | A 16 100          | lelieutín sískíte ak katala       | e Dekum    | Madea | Caugat   | Předná   | Contract | Vede    | Studentů | Export | Regist. | Výskyty |        |       |
| Studijní materiály     | ZKratka                    | Nazev -           | Kliknutim ziskate zk. katalo      | g kok var. | ууика | Garant   | šející   | CVICICI  | seminář | ZS/LS    | známek | na zk.  | výuky   | G7 Akt | ivity |
| Dekumentu pro studentu | KHVFR/TES                  | T <u>Předmět</u>  | k testování 🖾                     | 2020/21    | LS    | ~        | ~        |          |         | 0/0      | CSV C  | PDF     |         |        | 0     |
| Dokumenty pro studenty | KHVFR/TES                  | T2 Předmět        | k testování 2 🖾                   | 2020/21    | LS    | ~        | ~        |          |         | 0/0      | CSV 🖉  | PDF     |         | 0      | 0     |
| E-learningové systémy  | KHVFR/TES                  | T3 <u>Předmět</u> | k testování 3 🖄                   | 2020/21    | LS    | <b>~</b> | <b>~</b> |          |         | 0/0      | CSV 📽  | PDF 📽   |         | 0      | ۲     |
| Přehled školitele      | KHVFR/TES                  | T4 Předmět        | k testování 444 🖓                 | 2020/21    | LS    | <i></i>  | <i></i>  |          |         | 0/0      | CSV 📽  | PDF 📽   |         |        | ٢     |

## Po kliknutí se dostanete přímo do LMS Moodle, na konkrétní kurz.

| Moodle Moje stránka k                                                                                           | Calendář Kontakty Mahara Kurzy Čeština(cs) 🕶          | 🌲 🍺 Miroslav Koblížek 🍕 🔹                                                         |
|----------------------------------------------------------------------------------------------------|-------------------------------------------------------|-----------------------------------------------------------------------------------|
| KHVFR/TEST3<br>Titulní stránka / Moje kurzy / Kł                                                                | – Předmět k testování 3<br>AVFR/TEST3 (LS, 2020/2021) | Zapnout režim úprav                                                               |
| Navigace<br><ul> <li>Títulní stránka</li> <li>Mastěnka</li> <li>Moje kurzy</li> <li>KHVFR/TEST3 (LS,</li> </ul> | Page Novinky                                          | Prohledat fóra<br>Proveď<br>Pokročilé vyhledávání 💡                               |
| 2020/2021)<br>> Účastníci<br>♥ Odznaky<br>■ Známky<br>★ KHVFR/TEST2 (LS,<br>2020/2021)                          |                                                       | Poslední oznámení<br>Přidat nové téma<br>(Dosud nebyly vloženy žádná<br>oznámení) |

Kurz je prázdný (kromě základního modulu Novinky), případně je naplněn obsahem z předchozí verze kurzu, pokud to bylo požadováno.

V části *Účastníci* najdete zapsané studenty. Pokud v době vytváření kurzu ještě nebyli studenti v IS/STAG na předmětu zapsáni, budou do kurzu automaticky doplněni, jakmile si předmět zapíší.

Také zde figurují vyučující předmětu, tak jak jsou uvedeni v IS/STAG. Pokud nepotřebujete, aby měli kolegové přístup do vašeho kurzu, můžete je z kurzu vyškrtnout. (ikona <sup>1</sup> úplně vpravo, v řádku uživatele). Nebo naopak pomocí tlačítka *Zapsat uživatele* přidat kolegu či studenta, kterého tam mít chcete navíc.

|       | <br> |                                | Student 🖋 | Žádné skupiny  | Nilul.           |           |    |   |
|-------|------|--------------------------------|-----------|----------------|------------------|-----------|----|---|
|       |      |                                |           | Lugine skupiny | мкау             | Aktivní 🚺 | \$ | Û |
|       |      |                                | Student 🖋 | Žádné skupiny  | Nikdy            | Aktivní 🕄 | 0  | Û |
|       |      | kitya rabova@tulet.gov.c       | Student 🖋 | Žádné skupiny  | Nikdy            | Aktivní 🟮 | 0  | â |
| o 🔘 🛲 |      | petra residena@studiest.gov.cz | Student 🖋 | Žádné skupiny  | 1 hodina 23 min. | Aktivní 🚺 | ¢  | Û |
|       | -    | tolana itolepiko odbącie z     | Učitel 🖋  | Žádné skupiny  | 2 dnů 3 hodin    | Aktivní 🟮 | ø  | â |
|       | 2384 | derichten gehalten gehalt.     | Student 🖋 | Žádné skupiny  | Nikdy            | Aktivní 🚺 | ¢  | Û |